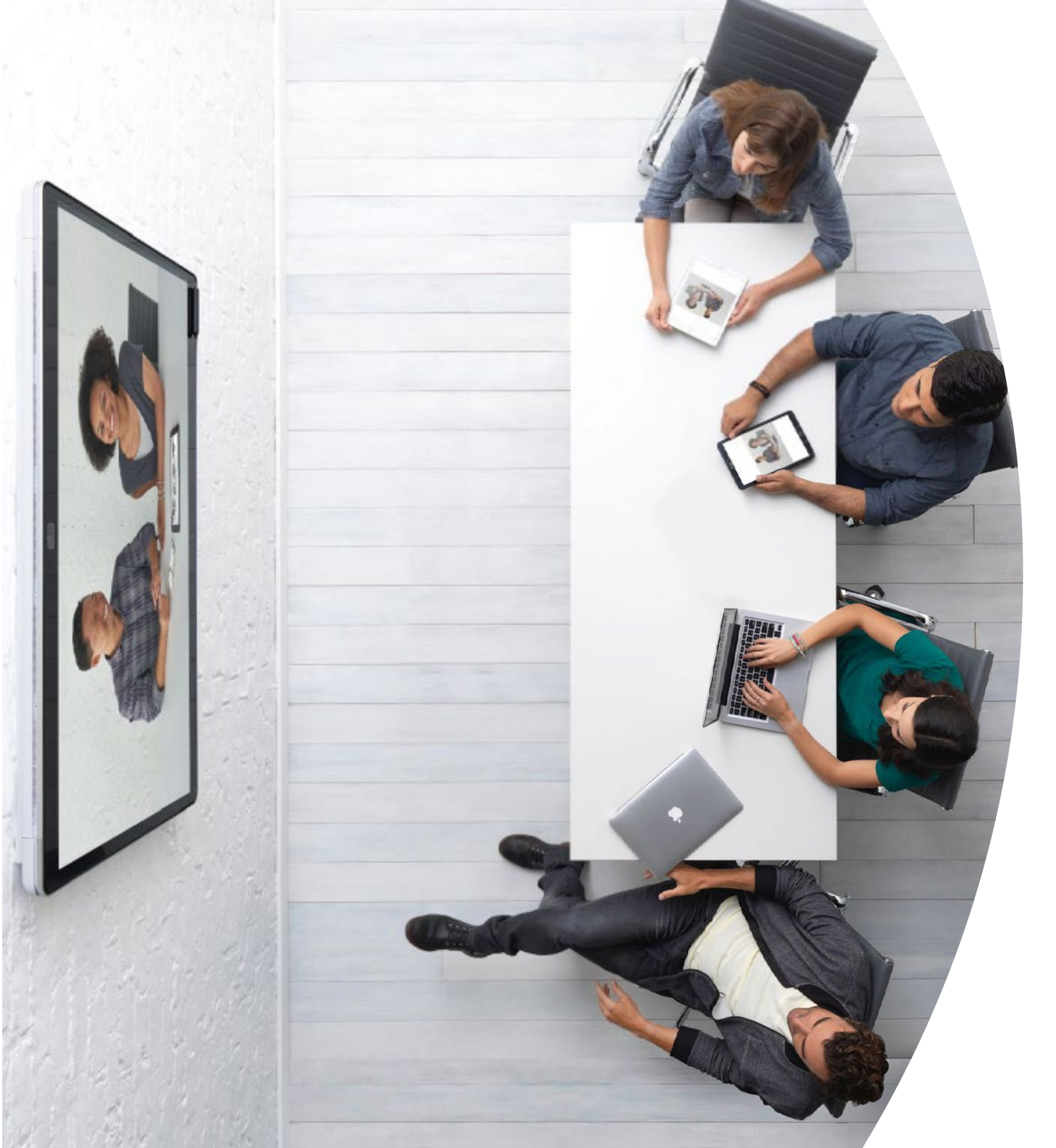

# Introducción a Webex Boards

ılıılı cısco

## Índice

| Declaraciones de valor3                                                 |
|-------------------------------------------------------------------------|
| Cómo usar este kit de herramientas4                                     |
| Cartera de Webex Board5                                                 |
| Configuración y administración de<br>dispositivos de Cisco Webex Board6 |
| Guía de inicio rápido de Cisco Webex Board8                             |
| Póster promocional de Cisco Webex Board9                                |
| Póster promocional de Cisco Webex Board10                               |
| 01 Cisco Webex Board: Reunión remota grande: A11                        |
| 02 Cisco Webex Board: Reunión remota grande: B12                        |
| 03 Cisco Webex Board: Reuniones en persona únicamente: A13              |
| 04 Cisco Webex Board: Reuniones en persona únicamente: B14              |
| 05 Webex Board: Reuniones en persona y virtuales: A15                   |
| 06 Cisco Webex Board: Reuniones en persona y virtuales: B16             |
| 07 Cisco Webex Board: Una a muchas reuniones virtuales: A 17            |
| 08 Cisco Webex Board: Una a muchas reuniones virtuales: B 18            |
| 09 Cisco Webex Board: Reunión virtual individual: A19                   |
| 10 Cisco Webex Board: Reunión virtual individual: B20                   |
| Ir un paso más allá21                                                   |

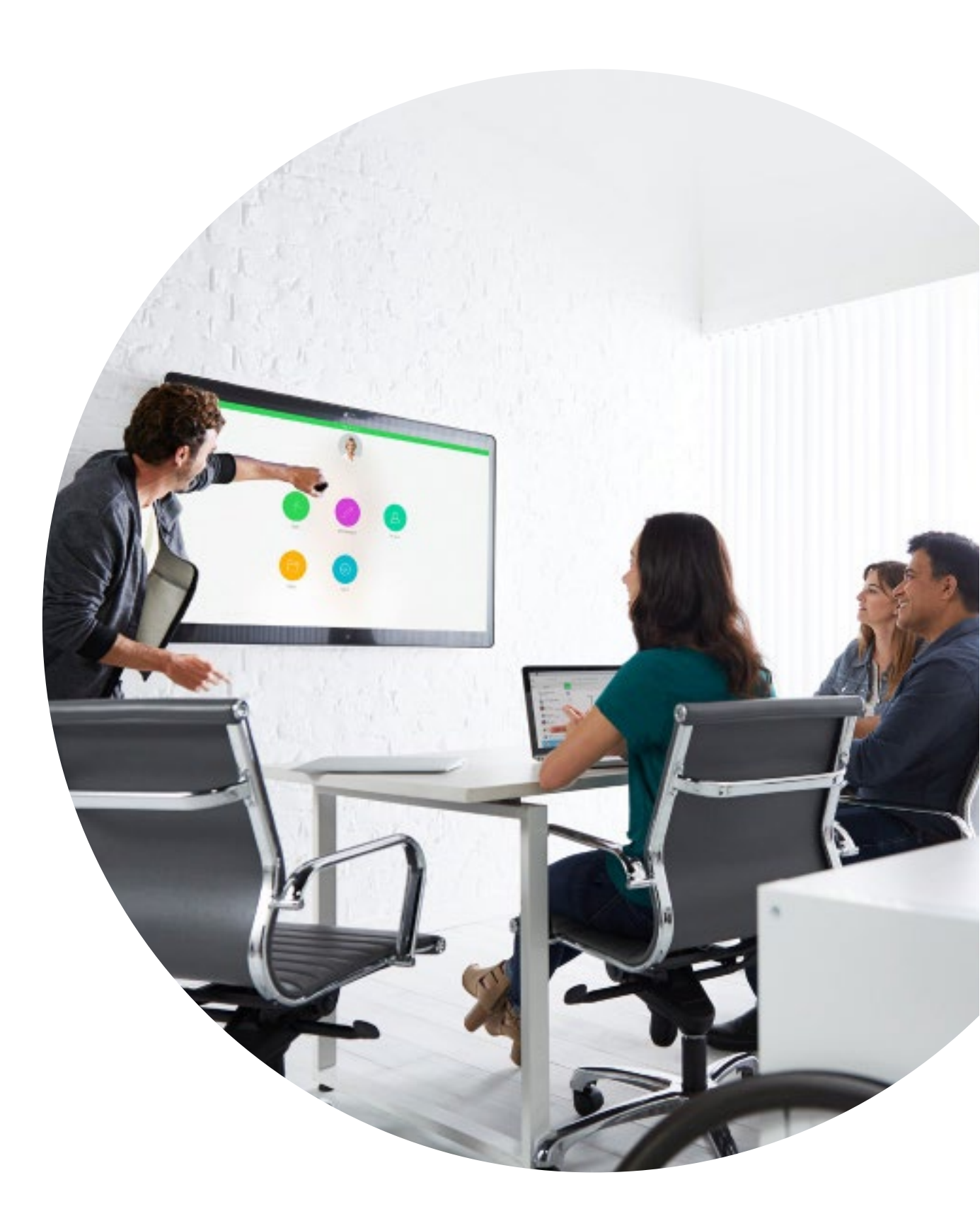

#### ıılıılıı cısco

### Declaraciones de valor

¿Desea lograr que los líderes principales en el negocio apoyen sus iniciativas de adopción? Utilice este contenido basado en hechos sobre el valor transformacional del video en cuanto a su relación con el compromiso de los empleados, la productividad y la contratación de mejor personal calificado.

Haga clic aquí para descargar y compartir.

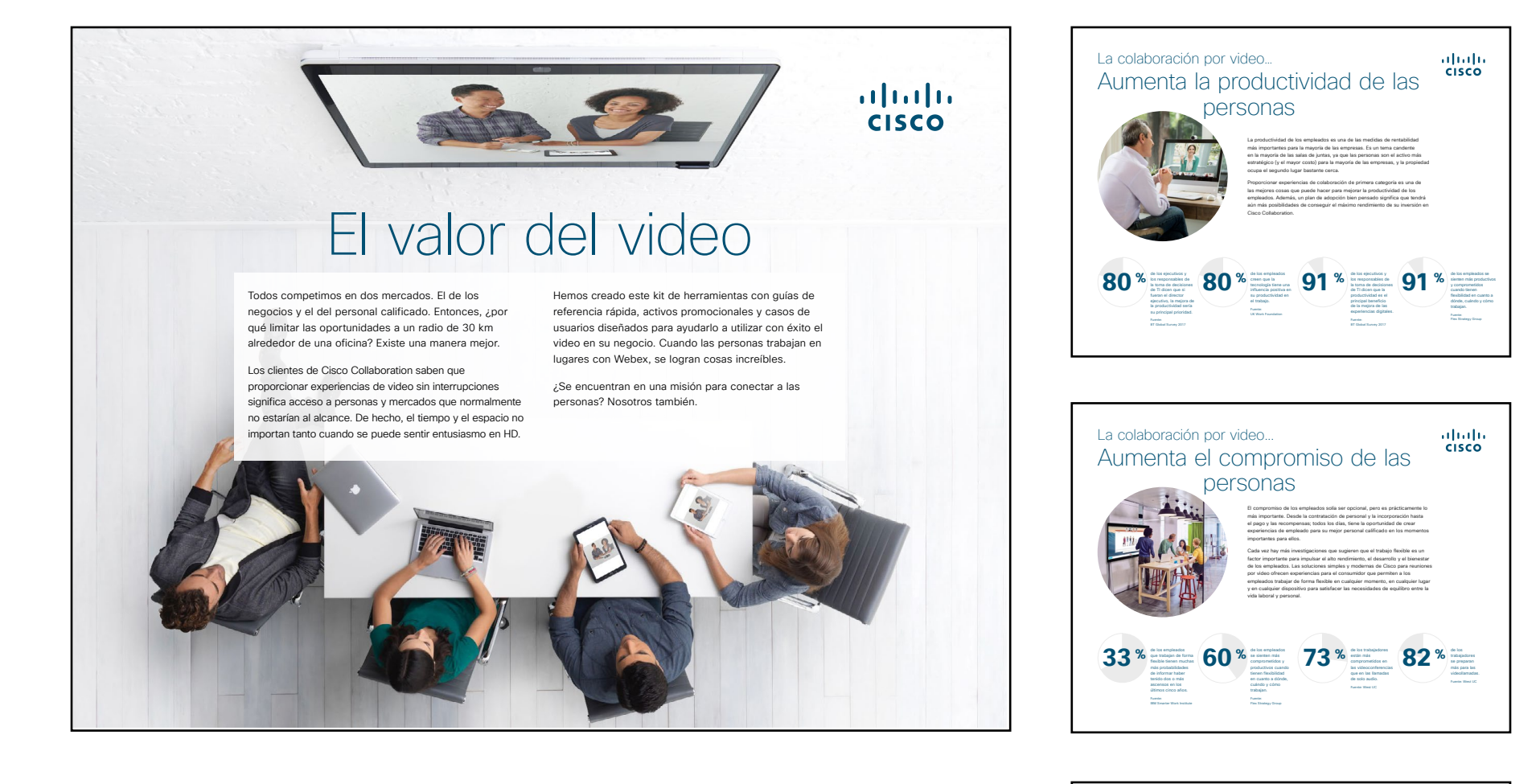

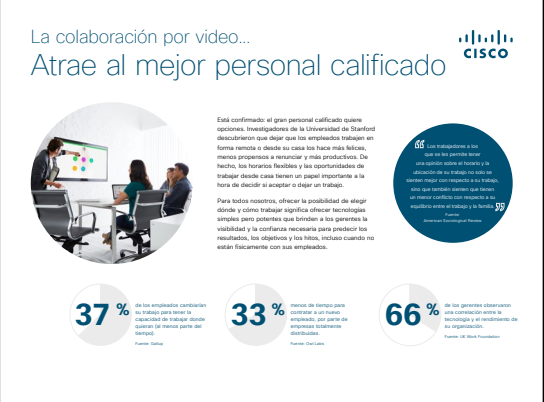

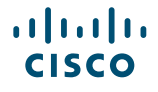

### Cómo usar este kit de herramientas

# Utilice este kit de herramientas para impulsar la adopción de sus nuevos dispositivos de Cisco Webex Board.

Para lograr una experiencia del usuario y navegación óptimas, vea este archivo utilizando Adobe Acrobat. Disponible para descarga gratuita aquí

### En este libro, encontrará lo siguiente:

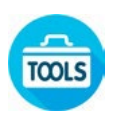

Guías en la sala para ayudarlo a comenzar con Cisco Webex Boards.

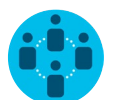

Documentos elaborados para inspirar a los trabajadores del conocimiento a utilizar Cisco Webex Boards.

Al final de cada documento, encontrará un enlace de descarga para acceder a cada archivo individual y compartirlo según sus necesidades.

### Hechos para usted

Si desea personalizar los archivos para usar en su empresa, no hay problema. Al final de este libro, encontrará un enlace a todos los archivos editables. Haga los cambios que desee.

### Para dejar comentarios o solicitar más contenido como este, haga clic en:

¿Le gustó?

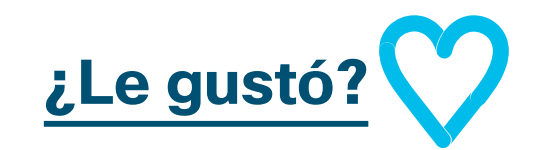

### ¿Quiere más?

Obtenga respuestas de inmediato a todas sus preguntas a través de un experto de Cisco. Obtenga más información e inscríbase en cisco.com/go/quickclass

Únase a la <u>comunidad de</u> <u>Cisco Collaboration</u>, donde podrá hacer preguntas, encontrar el excelente contenido analizado en este manual de estrategias y más.

¿Tiene preguntas o comentarios? Únase al <u>espacio de Webex Adoption</u> o envíe un correo electrónico a WebexAdoption@cisco.com.

### Cartera de Webex Board

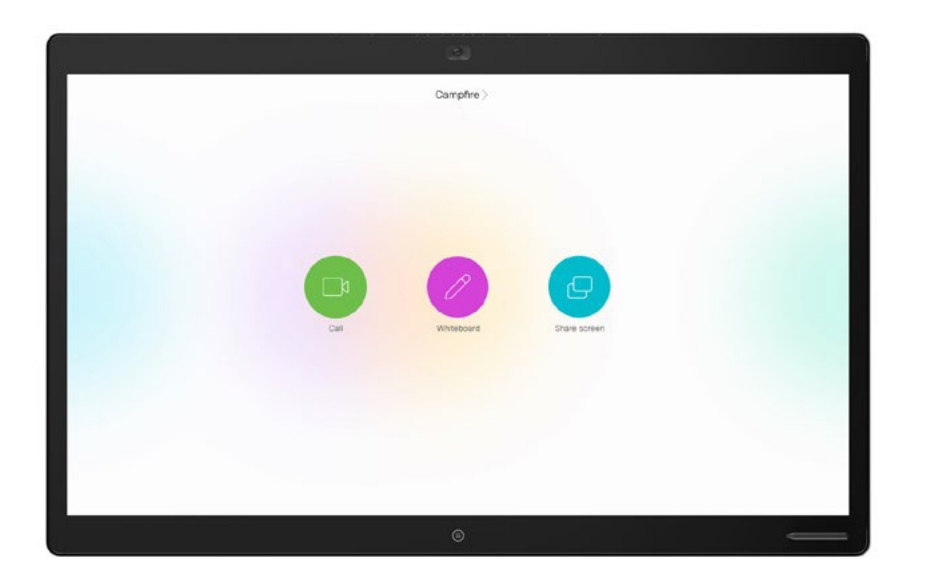

Webex Board 85

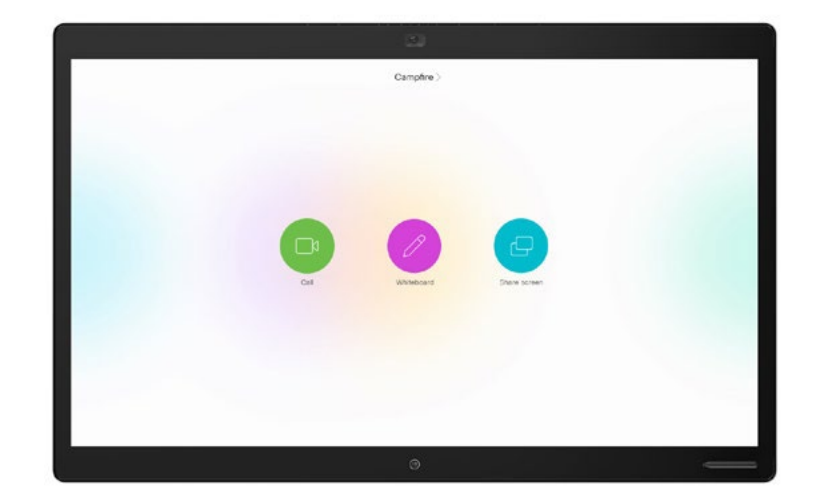

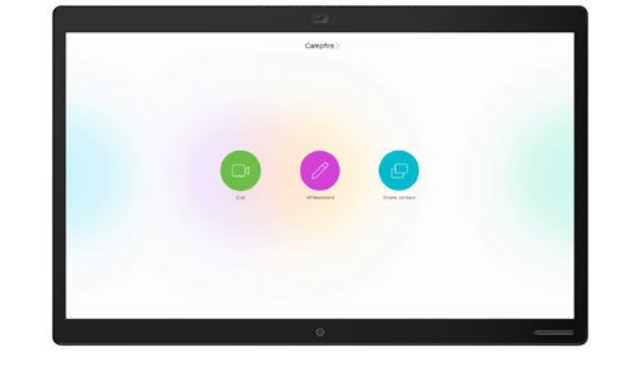

Webex Board 70

Webex Board 50

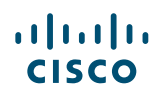

# Configuración y administración de dispositivos de Cisco Webex Board

### Configure la sala de reuniones para lograr la mejor experiencia con Cisco Webex Board.

Asegúrese de que sus salas estén configuradas correctamente para lograr la mejor experiencia de reunión. La sensación será más natural si la mesa y los asientos no están demasiado lejos ni demasiado cerca del Webex Board.

Consulte los siguientes recursos para preparar el entorno perfecto:

Lugar de trabajo del proyecto

Guías de instalación

### Simplificación de la administración de dispositivos

Cisco Webex Control Hub es un portal de administración, intuitivo y basado en la Web que le permite aprovisionar, administrar y gestionar todos los dispositivos de video y los servicios de colaboración de Cisco.

Webex Control Hub también le ofrece la capacidad de administrar servicios de Webex Hybrid Services, como Hybrid Call Service, Hybrid Calendar Service, Hybrid Directory Service y Hybrid Media Service.

Conozca más acerca del Control Hub aquí.

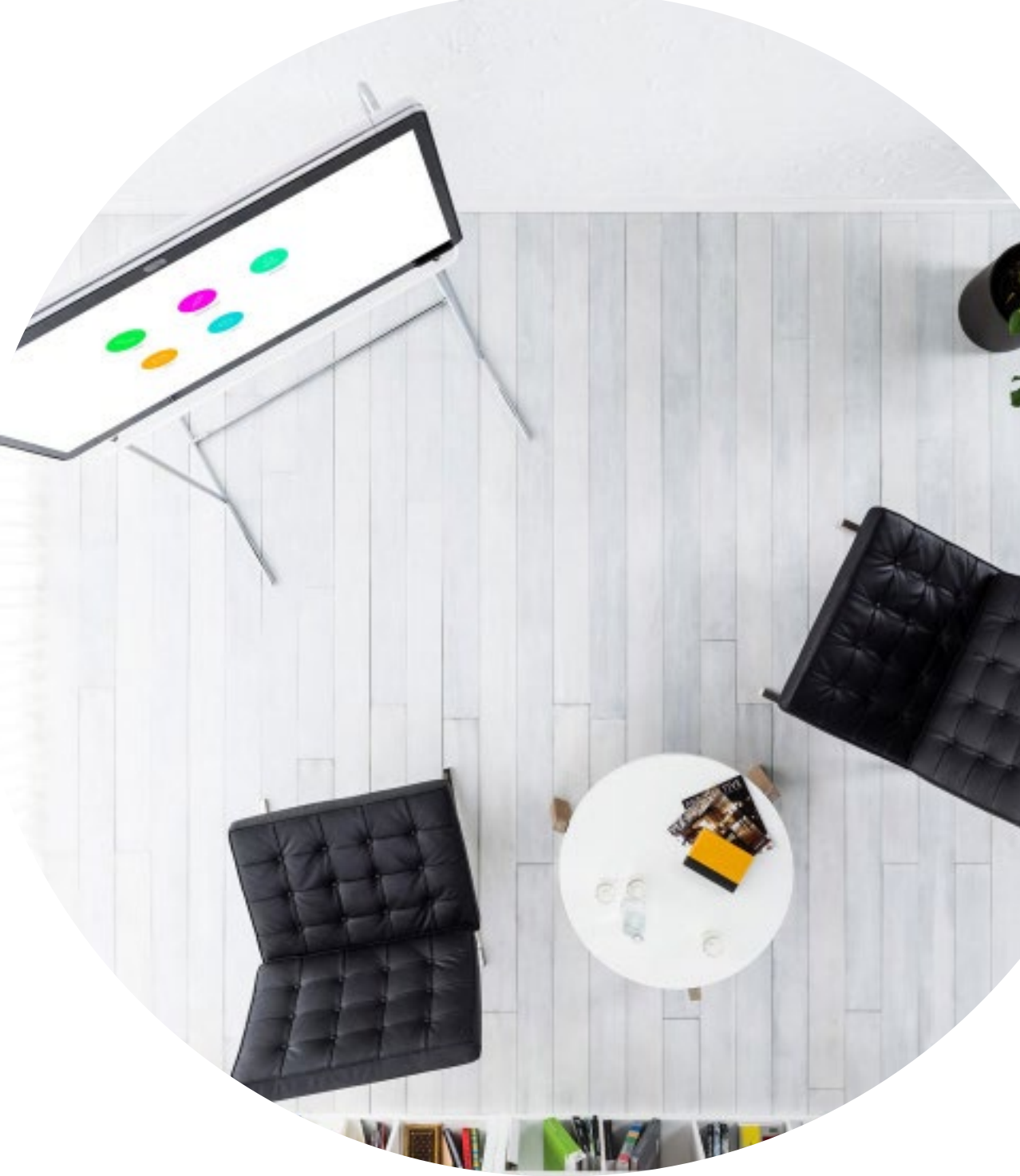

### Guía en la sala para tener reuniones exitosas

Hemos creado una práctica guía de inicio rápido en la página siguiente para ayudar a sus colegas a comenzar.

Simplemente, imprímala y colóquela en la sala en un lugar donde se la pueda ver fácilmente.

#### Puede optar por hacer lo siguiente:

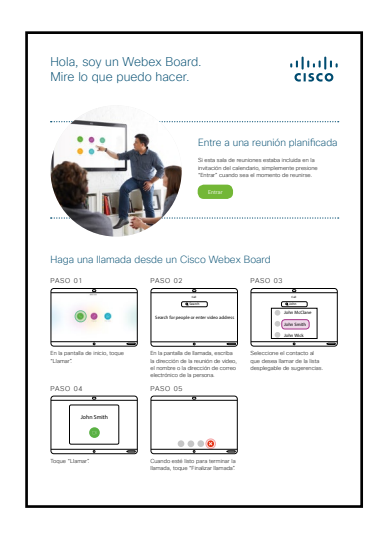

plastificarla y dejarla en el escritorio; plastificarla y fijarla a la pared;

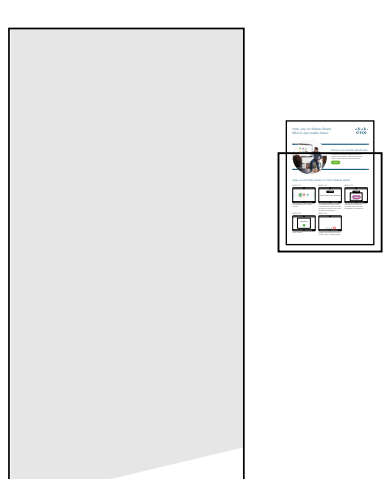

plastificarla y colocarla en el soporte;

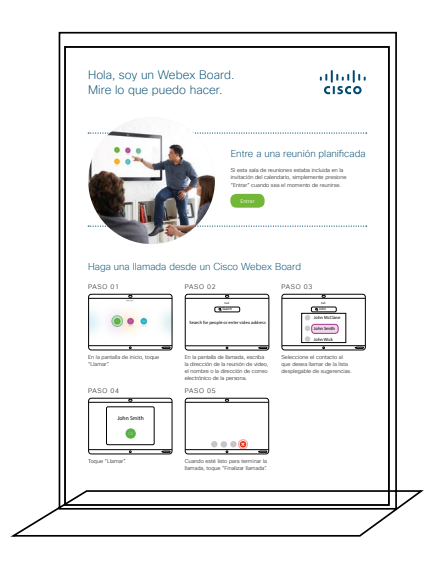

comprar un soporte de hojas para escritorio.

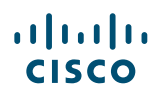

### Guía de inicio rápido de Cisco Webex Board

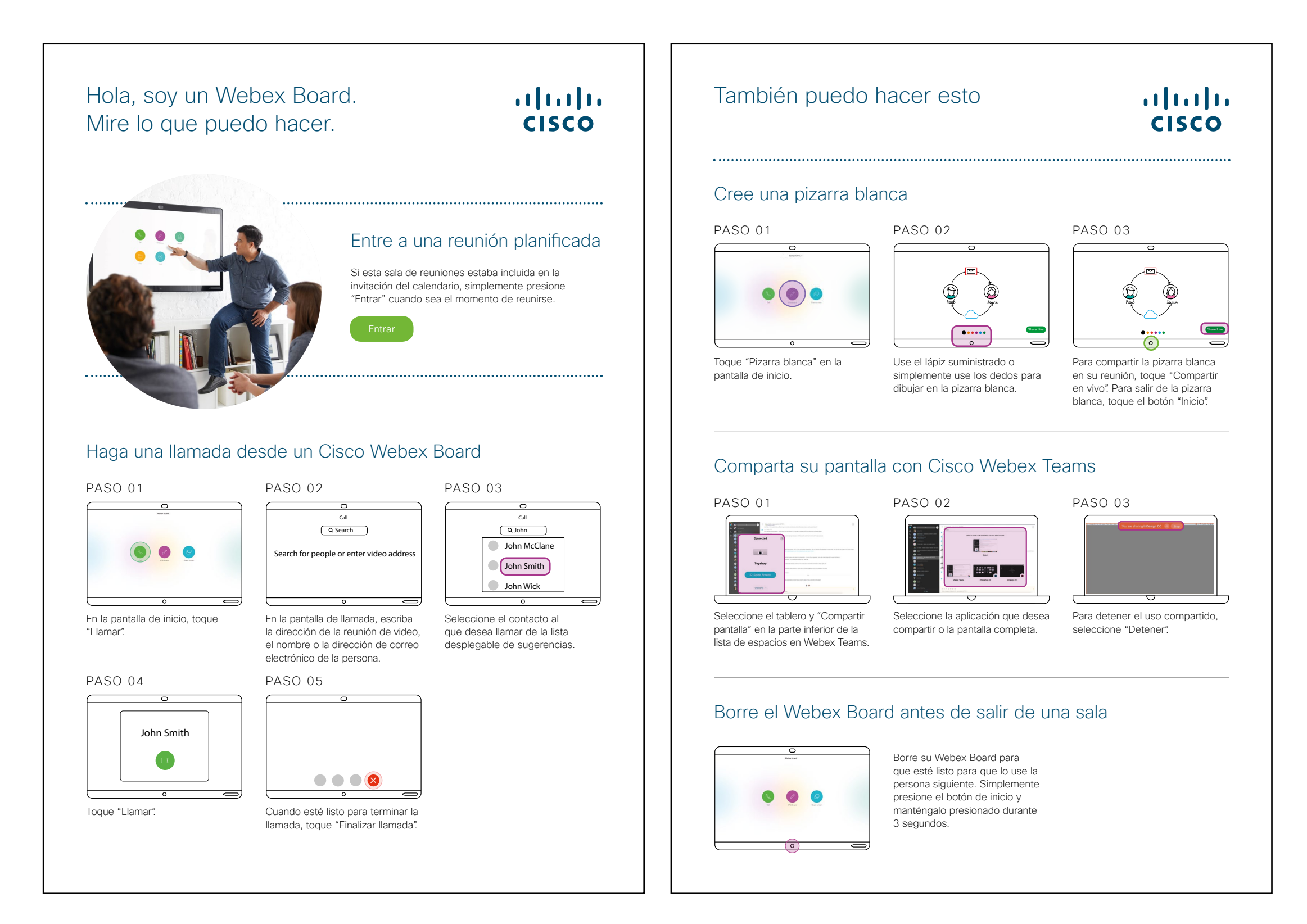

### Póster promocional de Cisco Webex Board

Hemos diseñado pósteres en dos estilos diferentes; imprima el que combine con el estilo de su empresa y colóquelo en su oficina, el sanitario o cerca de sus salas de reuniones.

......

CISCO

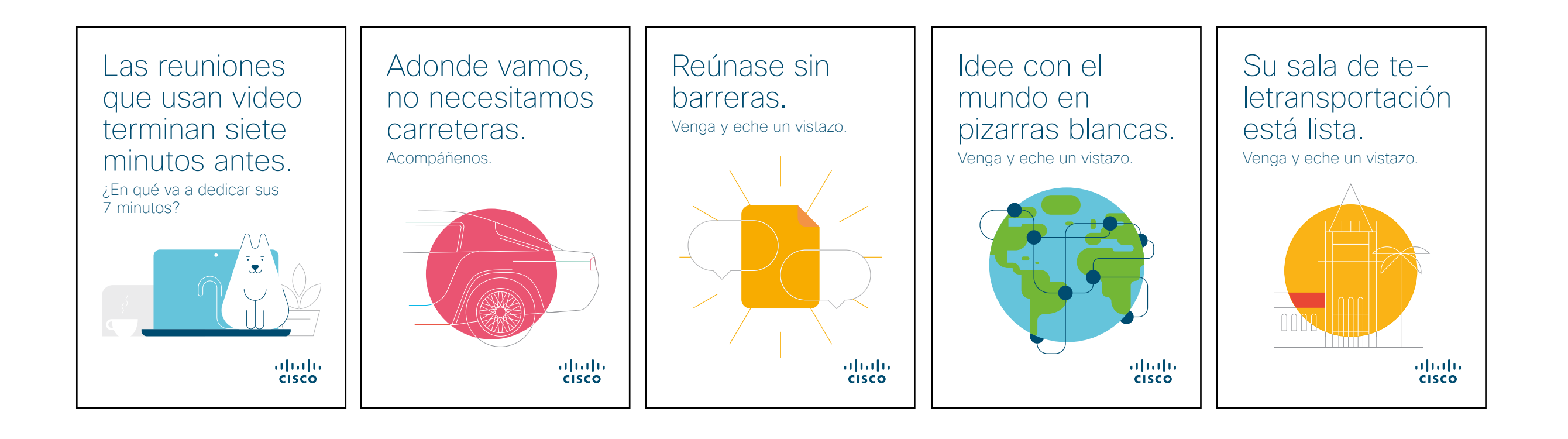

### Póster promocional de Cisco Webex Board

CISCO

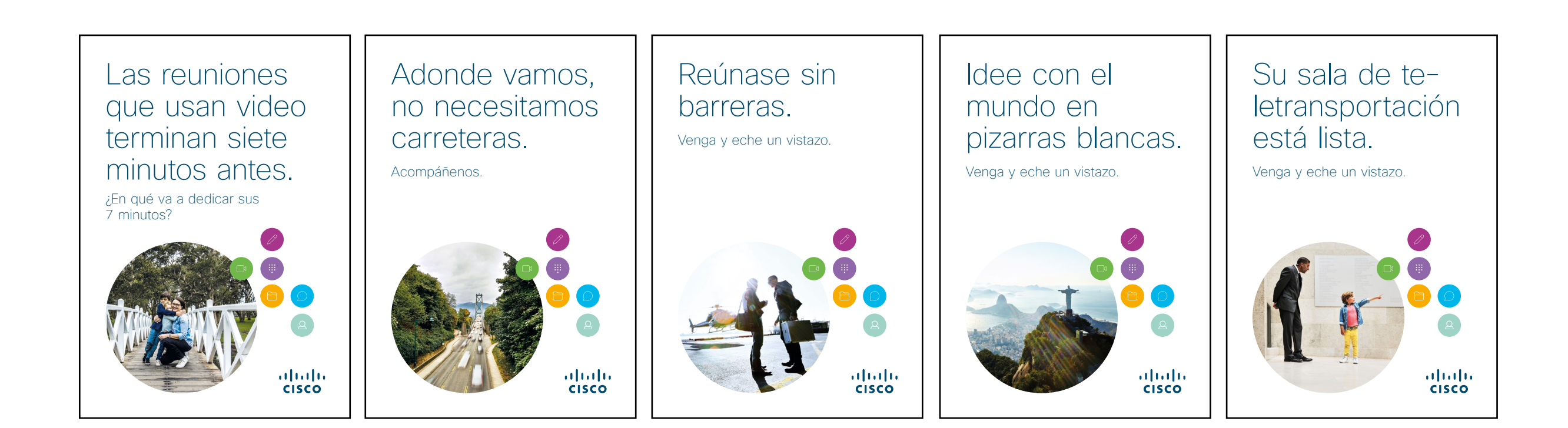

### 01 Cisco Webex Board: Reunión remota grande: A

Hemos escrito diez casos de uso interesantes que le muestran cómo Webex Boards pueden simplificar su trabajo diario. Haga correr la voz entre sus colegas; para hacerlo, imprímalos, envíelos por correo electrónico o publíquelos en su red interna.

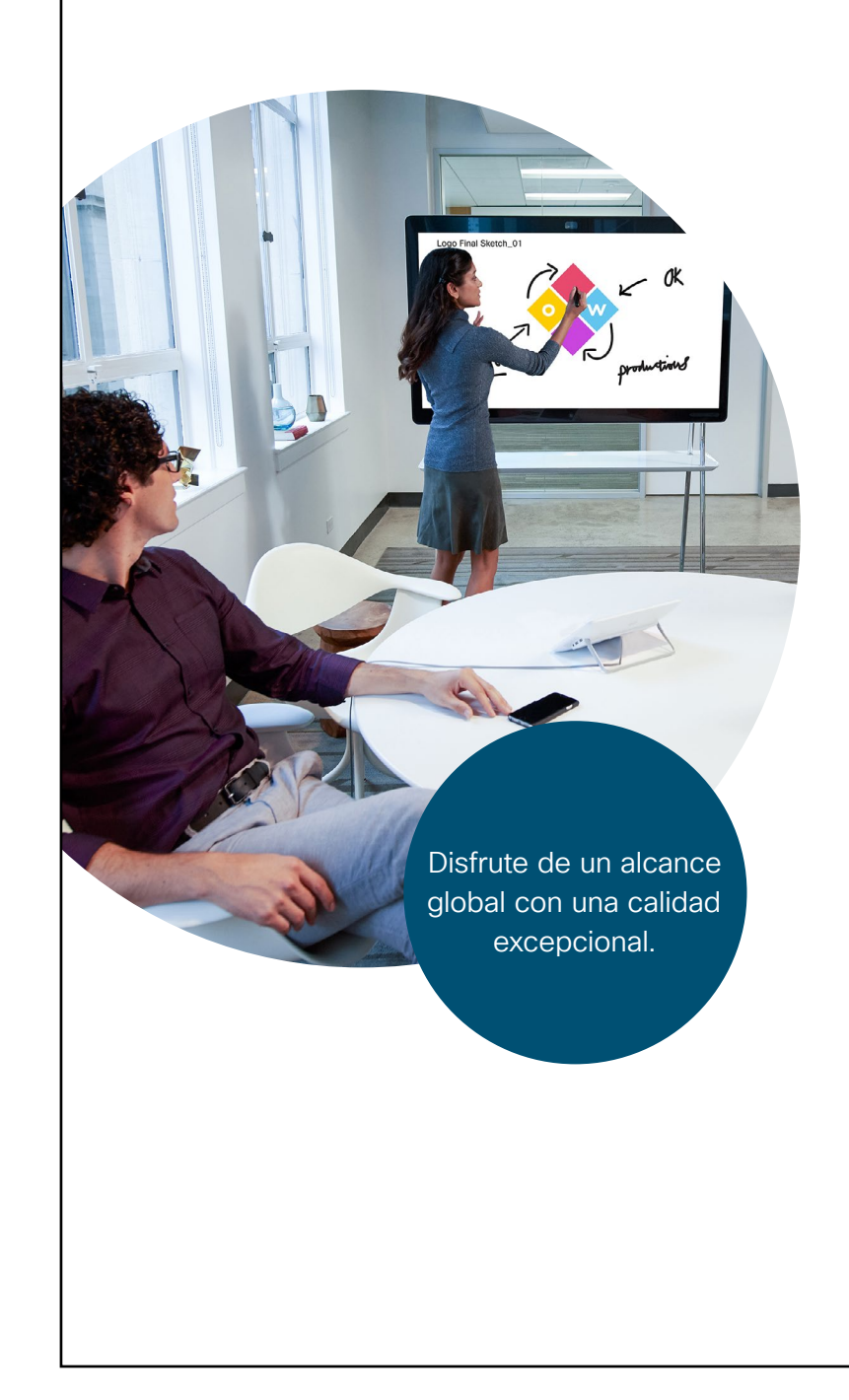

### ılıılı cısco

### Asambleas con menos recorrido.

¿Volará a su próxima asamblea? Ahórreles a todos el problema.

Nuestros nuevos Webex Boards son como ventanas para cada oficina. Se acabaron los problemas de alquiler de espacios o de transporte. Transmita su mensaje con estilo con video HD y audio nítido.

Registre las preguntas en Cisco Webex Teams para mantener viva la conversación.

#### Pruébelo hoy mismo, es más fácil de lo que cree.

#### Misión 1 Planifique una reunión

Reserve una sala con un Webex Board e invite a sus colegas directamente desde su calendario.

Pruébelo hoy mismo

#### Misión 2 ENTRE CON SOLO PRESIONAR UN BOTÓN

Como reservó la sala, el Board sabe de su reunión. Entrar es simple para todos. Despídase de tener que marcar. Deles la bienvenida a sus compañeros de equipo.

Pruébelo hoy mismo

#### Misión 3 Comparta su Pantalla

Muestre documentos y presentaciones sin cables desde Cisco Webex Teams en cualquier dispositivo.

Pruébelo hoy mismo

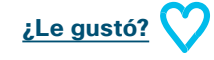

### 02 Cisco Webex Board: Reunión remota grande: B

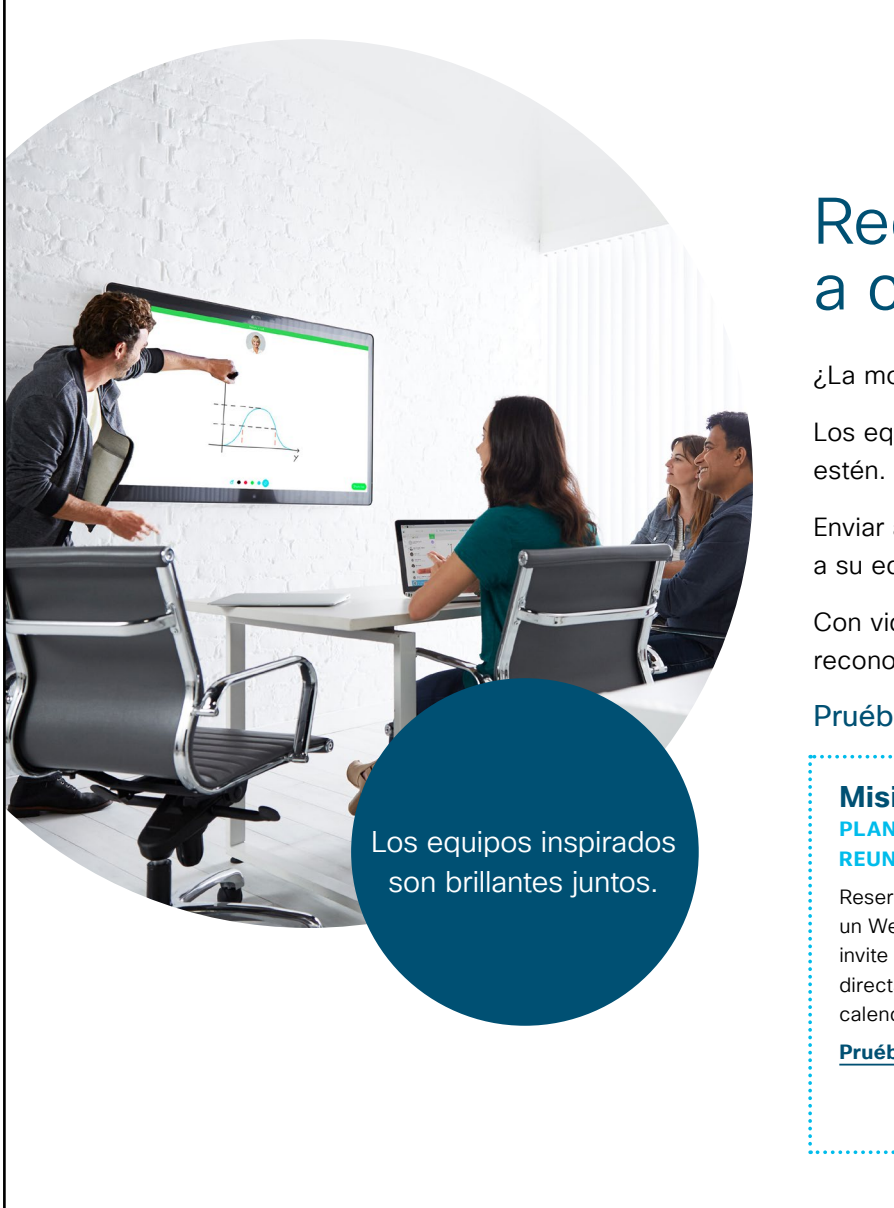

### ılıılı cısco

# Recompense a su equipo, cara a cara.

¿La moral está un poco baja?

Los equipos necesitan sentirse reconocidos y apreciados, sin importar dónde estén.

Enviar agradecimientos por correo electrónico no servirá de nada. Homenajee a su equipo reuniéndose con nuestros nuevos Webex Boards en cada lugar.

Con video HD y audio nítido, sentirá que está en la misma sala dándoles el reconocimiento cara a cara que merecen.

#### Pruébelo hoy mismo, es más fácil de lo que cree.

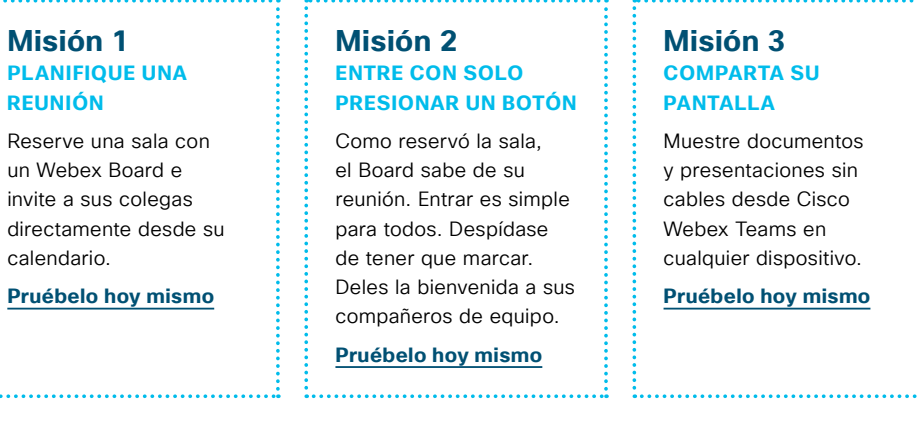

¿Le gustó?

### 03 Cisco Webex Board: Reuniones en persona únicamente: A

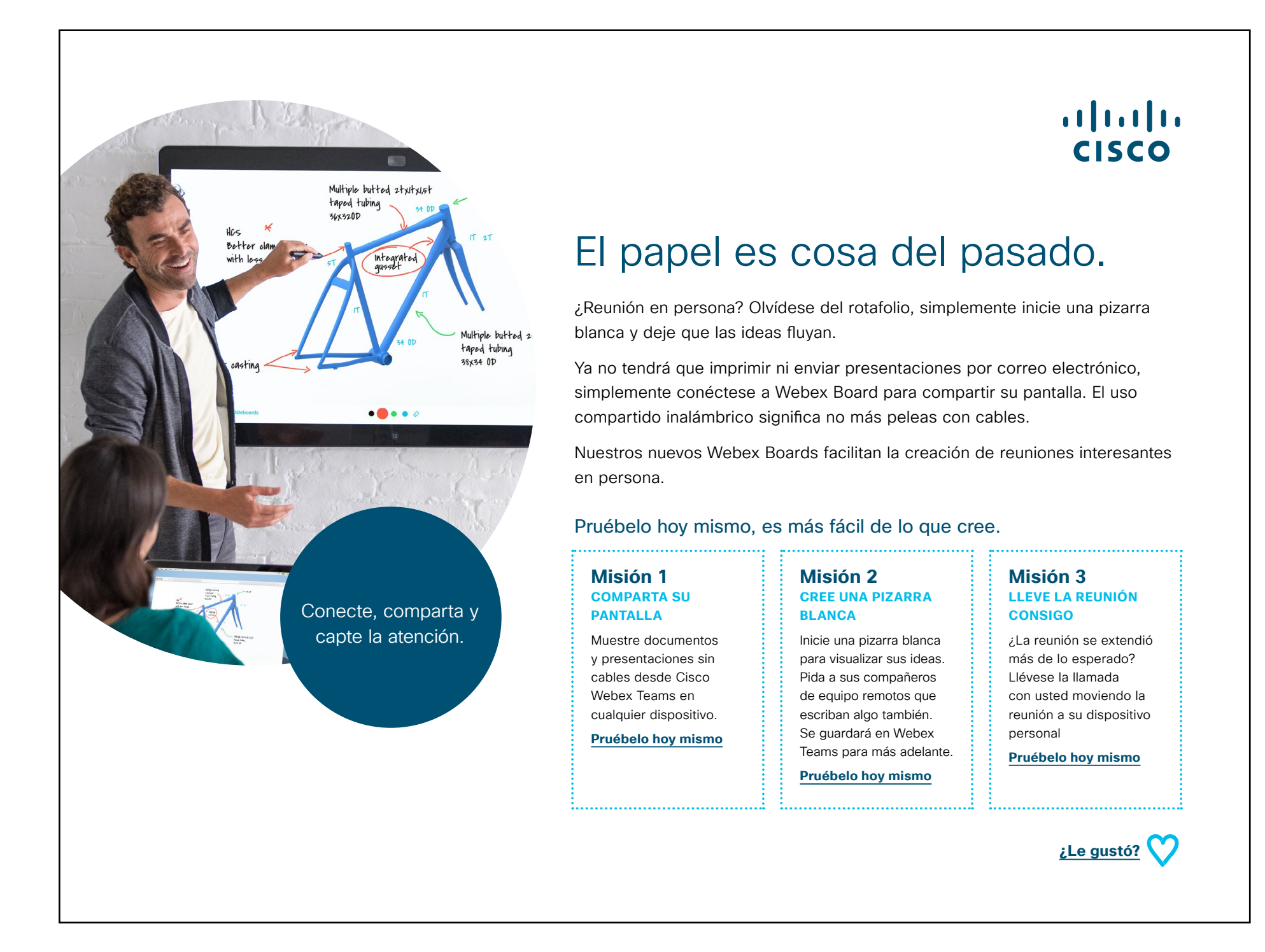

..|...|.. cisco

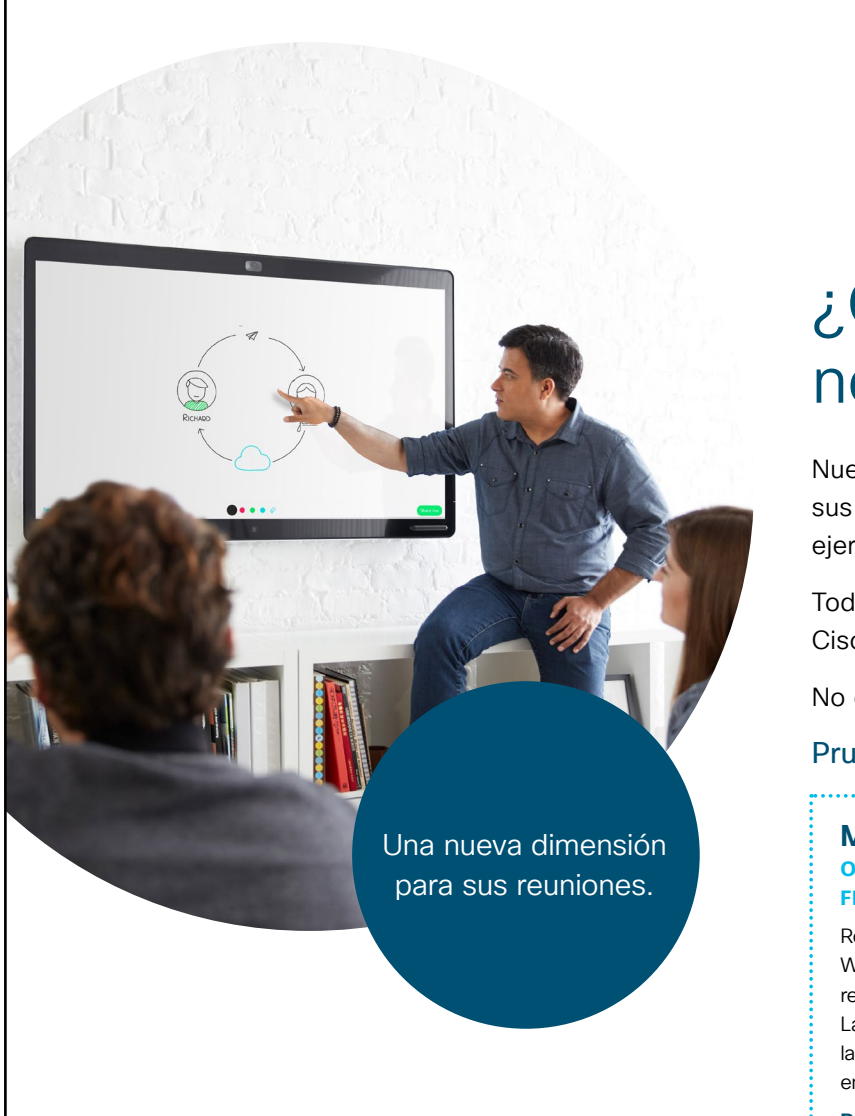

#### ılıılı cısco

# ¿Quién dijo que las reuniones no pueden ser divertidas?

Nuestros nuevos Webex Boards aportan una nueva y divertida dimensión a sus reuniones. Use la pizarra blanca para romper el hielo como parte de un ejercicio de cooperación en equipo.

Todo lo que se cree en la pizarra blanca se puede guardar en el espacio Cisco Webex Teams, para que todos tengan acceso después de la reunión.

No olvide el pastel...

#### Pruébelo hoy mismo, es más fácil de lo que cree.

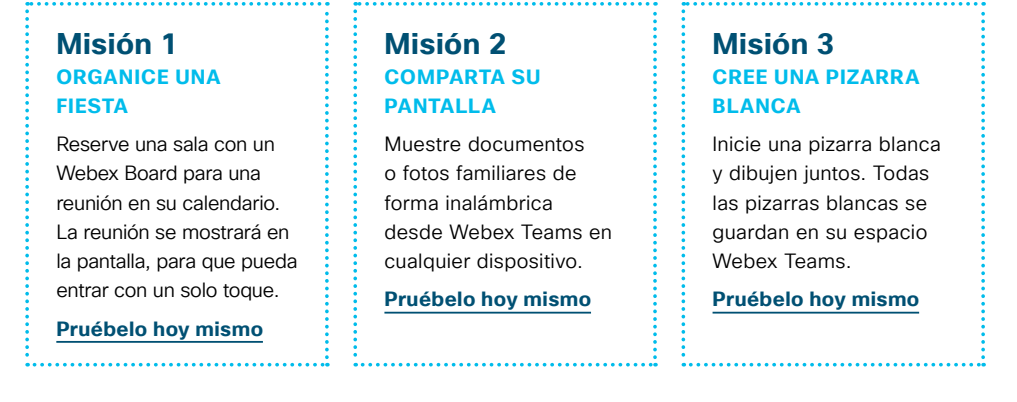

¿Le gustó?

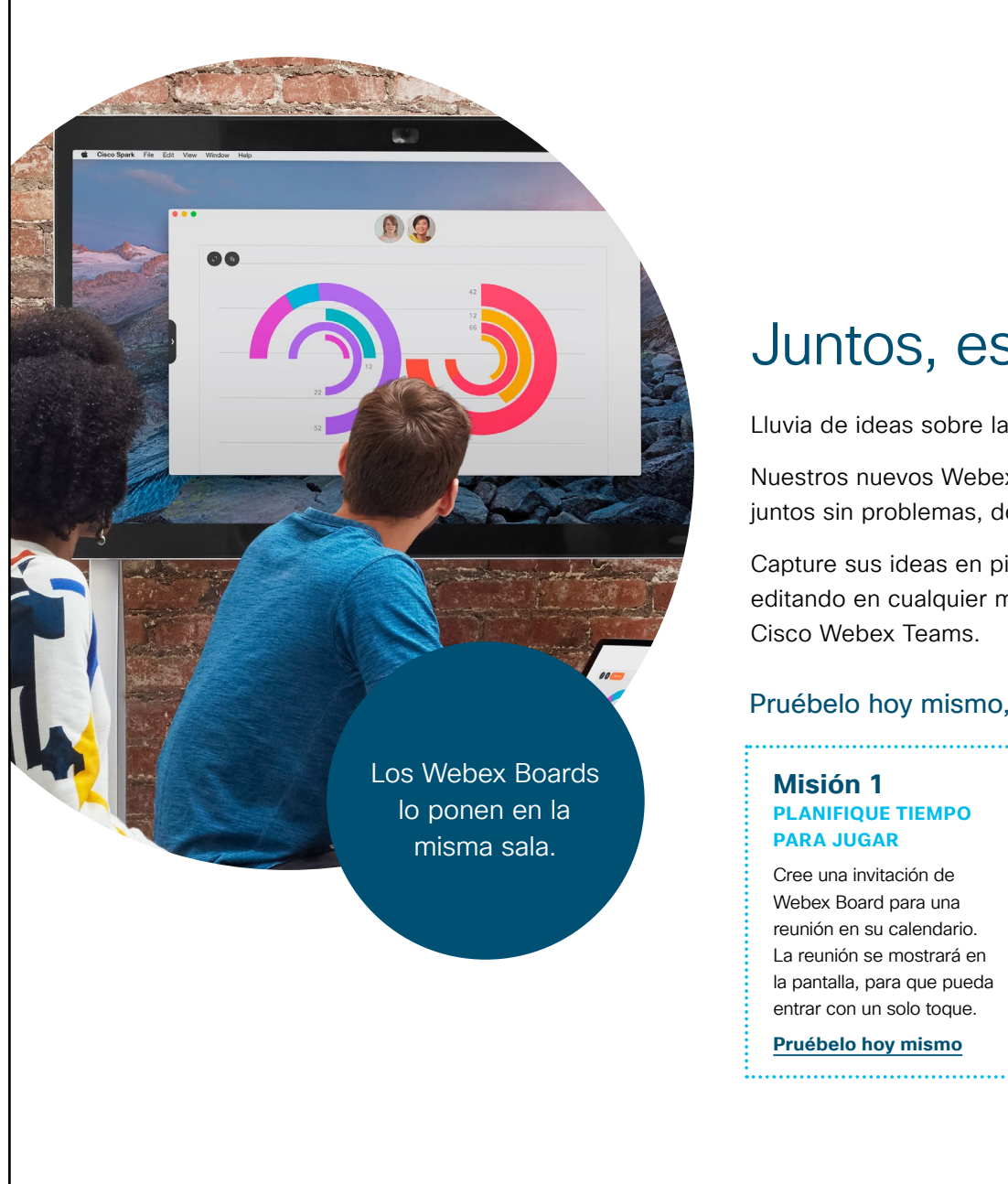

### ıılıılı cısco

### Juntos, ese es el lugar para estar.

Lluvia de ideas sobre la marcha, ¿pero quiere incluir a colegas remotos?

Nuestros nuevos Webex Boards son el lugar donde los equipos pueden trabajar juntos sin problemas, desde lugares opuestos del mundo.

Capture sus ideas en pizarras blancas virtuales. Su equipo puede seguir editando en cualquier momento y en cualquier lugar porque se guardan en Cisco Webex Teams.

#### Pruébelo hoy mismo, es más fácil de lo que cree.

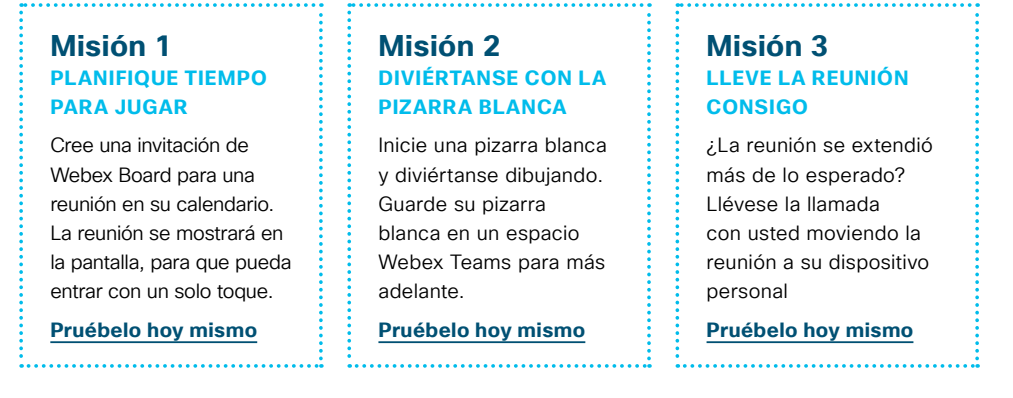

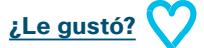

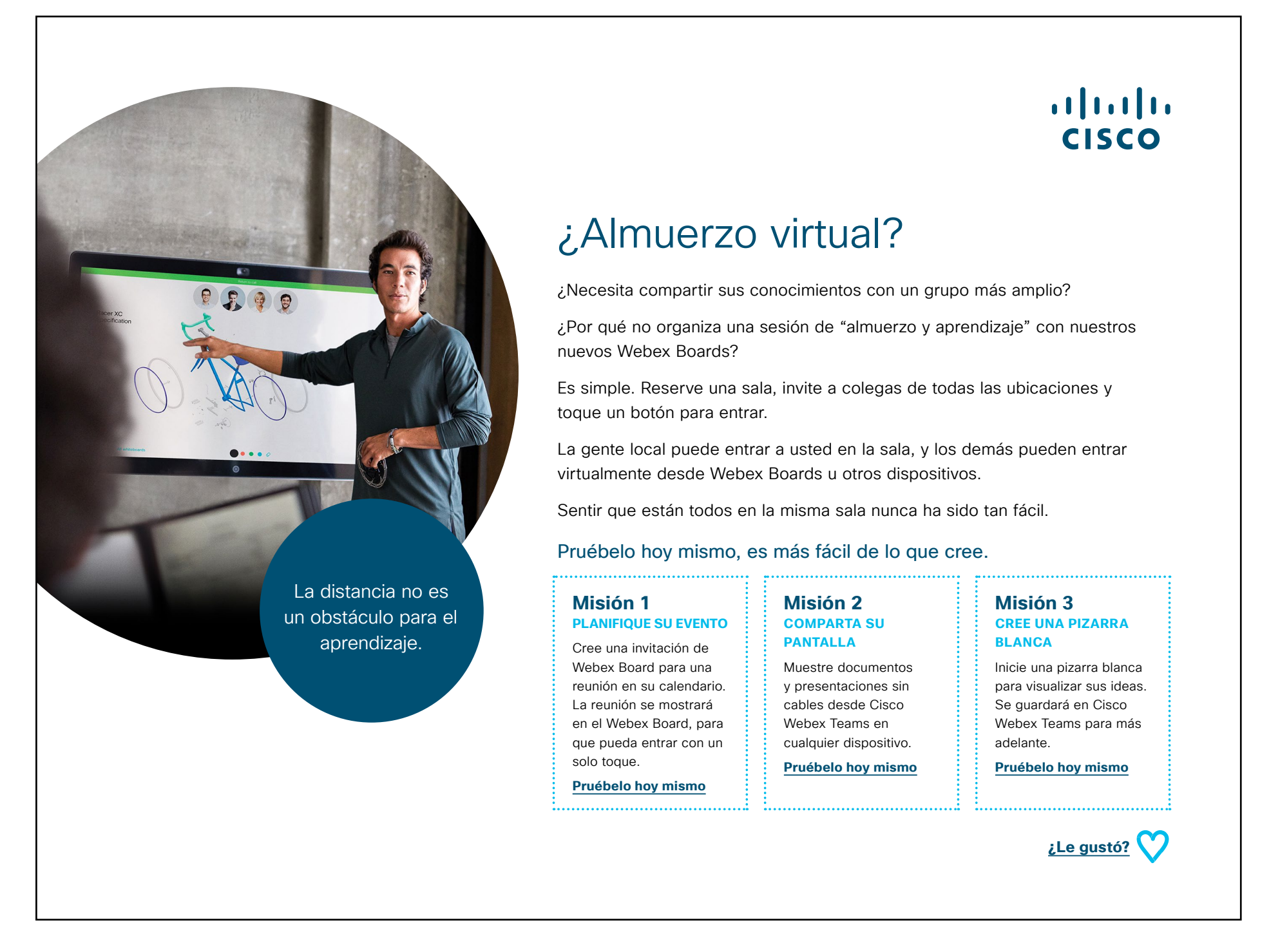

### 07 Cisco Webex Board: Una a muchas reuniones virtuales: A

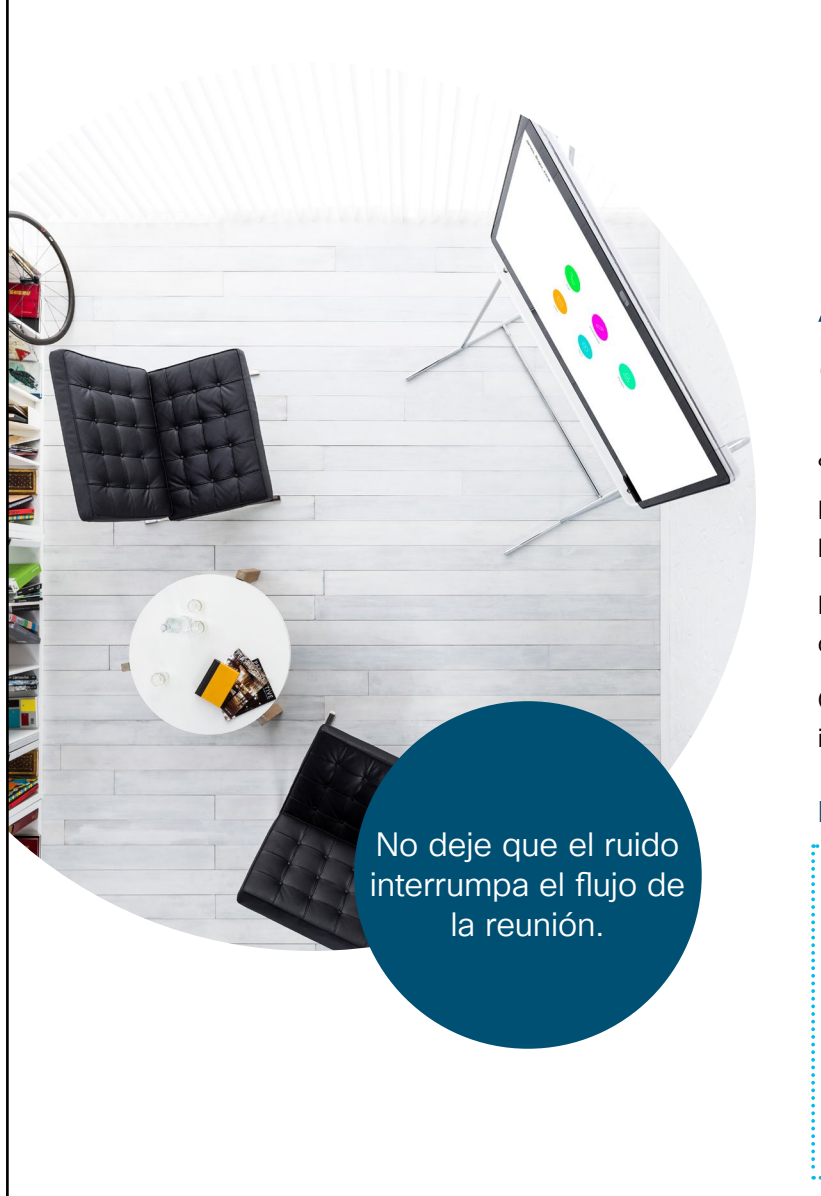

### ··|···|·· cisco

# Asegúrese de que no escuchen otras personas.

¿Otra reunión confidencial?

Reserve una sala de reuniones de Webex Board y escape del ruido del piso de la oficina.

El video HD y el audio nítido lo pondrán en la misma sala que su equipo remoto con solo pulsar un botón, y nadie más podrás escucharlos.

Comparta su pantalla y sus presentaciones de forma inalámbrica o escriba las ideas en una pizarra blanca.

#### Pruébelo hoy mismo, es más fácil de lo que cree.

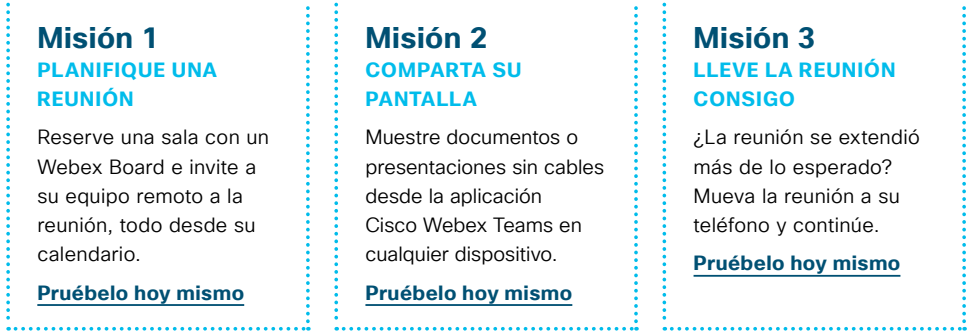

¿Le gustó? 💙

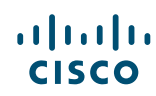

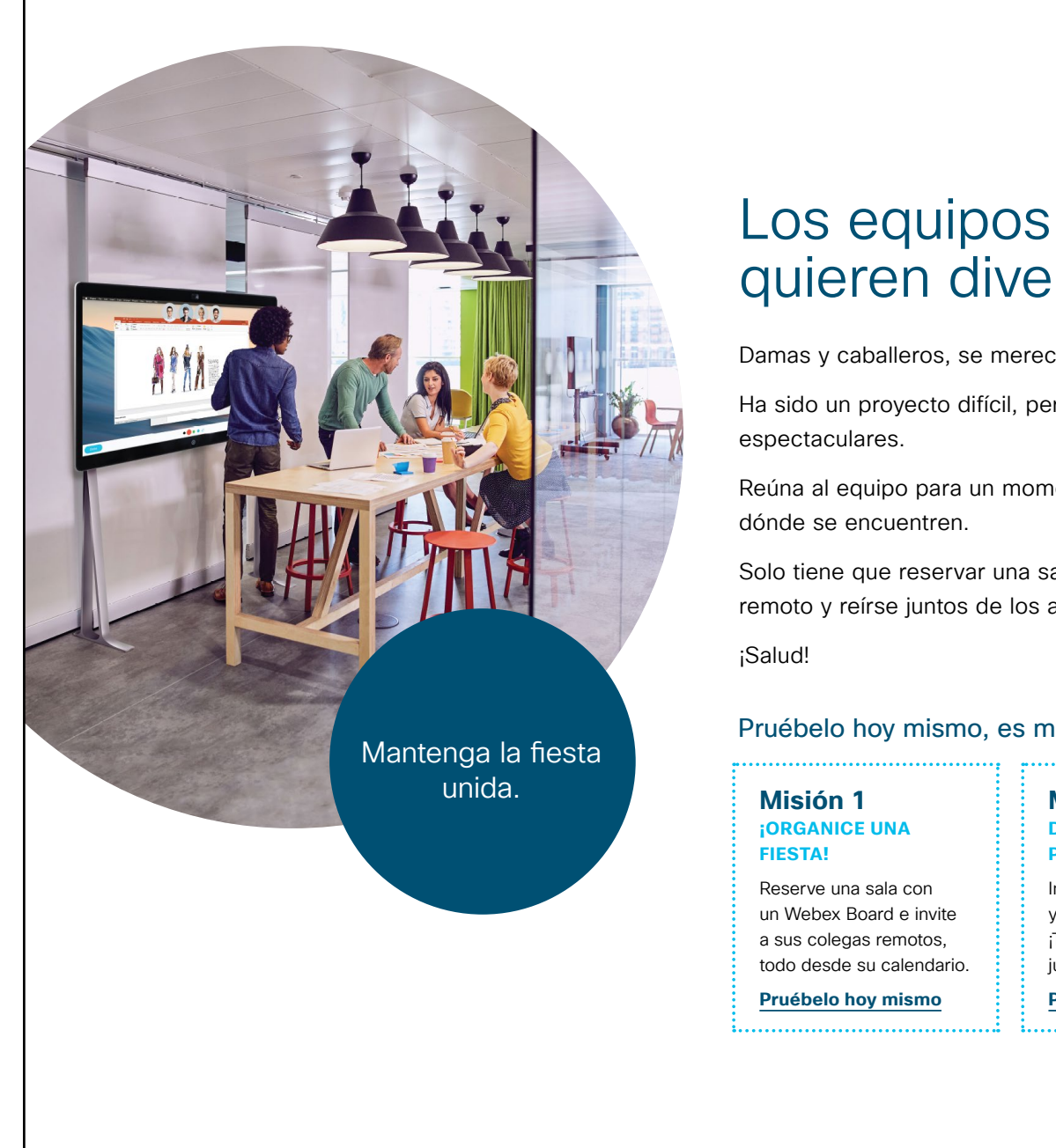

# ıılıılı cısco

### Los equipos remotos también quieren divertirse.

Damas y caballeros, se merecen un aplauso...

Ha sido un proyecto difícil, pero han cumplido con el plazo, y los resultados son

Reúna al equipo para un momento de celebración bien ganado, sin importar

Solo tiene que reservar una sala con un Webex Board, invitar a su equipo remoto y reírse juntos de los altibajos del proyecto.

Pruébelo hoy mismo, es más fácil de lo que cree.

| Misión 1                  | <b>Misión 2</b>           | Misión 3                |
|---------------------------|---------------------------|-------------------------|
| organice una              | Diviértanse con la        | Lleve la reunión        |
| fiesta!                   | Pizarra blanca            | consigo                 |
| Reserve una sala con      | Inicie una pizarra blanca | ¿La reunión se extendió |
| un Webex Board e invite   | y diviértanse dibujando.  | más de lo esperado?     |
| a sus colegas remotos,    | ¡Tal vez pueden jugar un  | Mueva la reunión a su   |
| todo desde su calendario. | juego para celebrar!      | teléfono y continúe.    |
| Pruébelo hoy mismo        | Pruébelo hoy mismo        | Pruébelo hoy mismo      |

¿Le gustó?

### 09 Cisco Webex Board: Reunión virtual individual: A

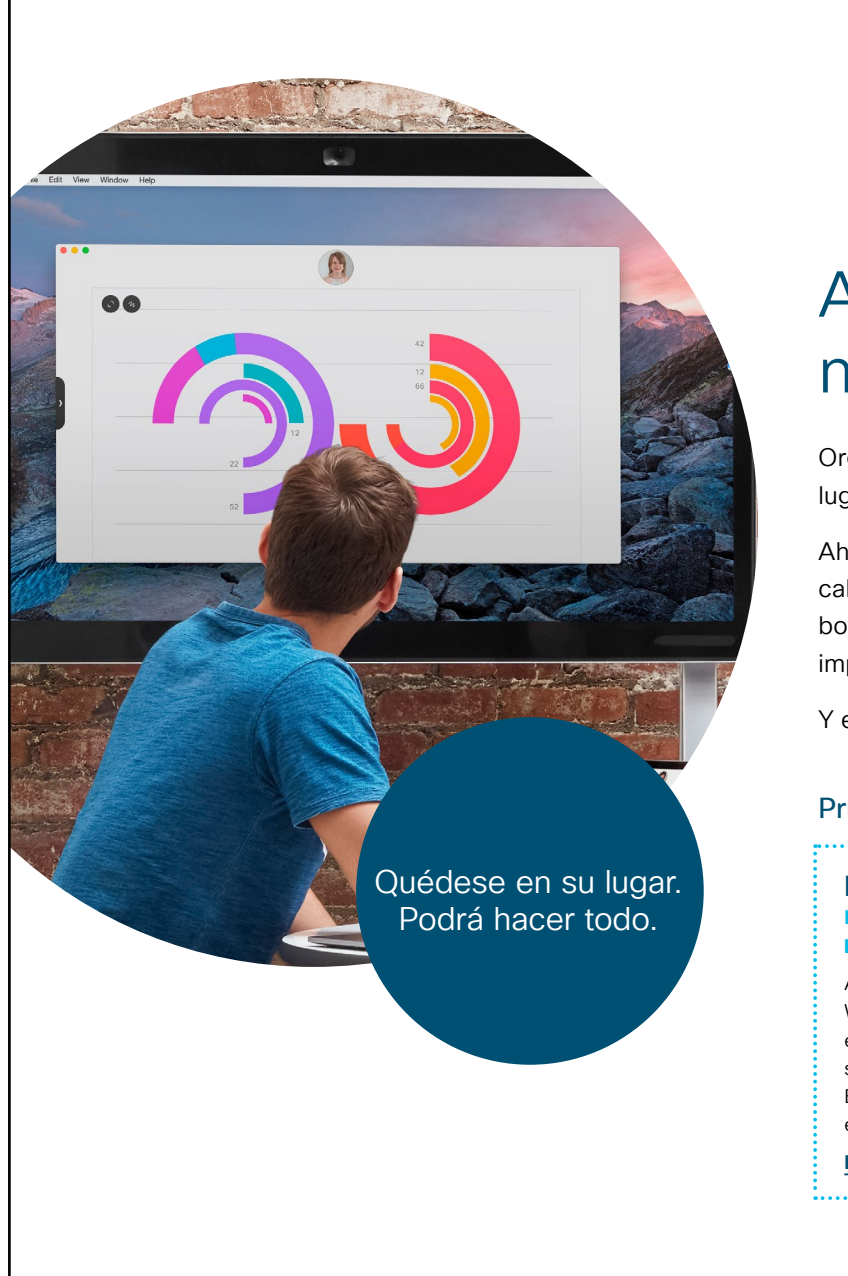

### ılıılı cısco

# Adonde vamos, no necesitamos carreteras.

Organizar reuniones cara a cara con compañeros de equipo en otros lugares puede ser un gran desafío.

Ahora puede reservar uno de nuestros nuevos Webex Boards desde su calendario. El Webex Board sabrá de su reunión, y solo tendrá que presionar un botón cuando sea el momento de entrar. Con video de alta definición y sonido impecable, todo el mundo se reunirá en un instante.

Y el uso compartido inalámbrico de pantalla significa no más peleas con cables.

#### Pruébelo hoy mismo, es más fácil de lo que cree.

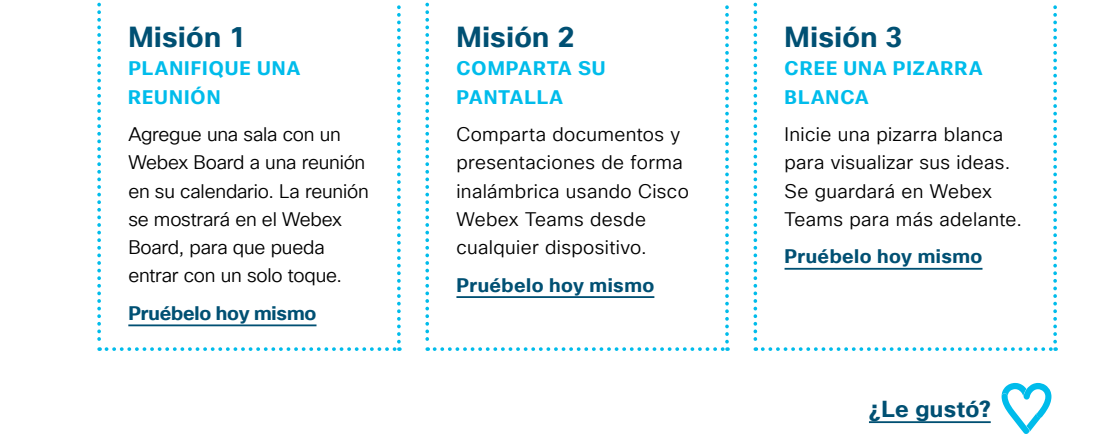

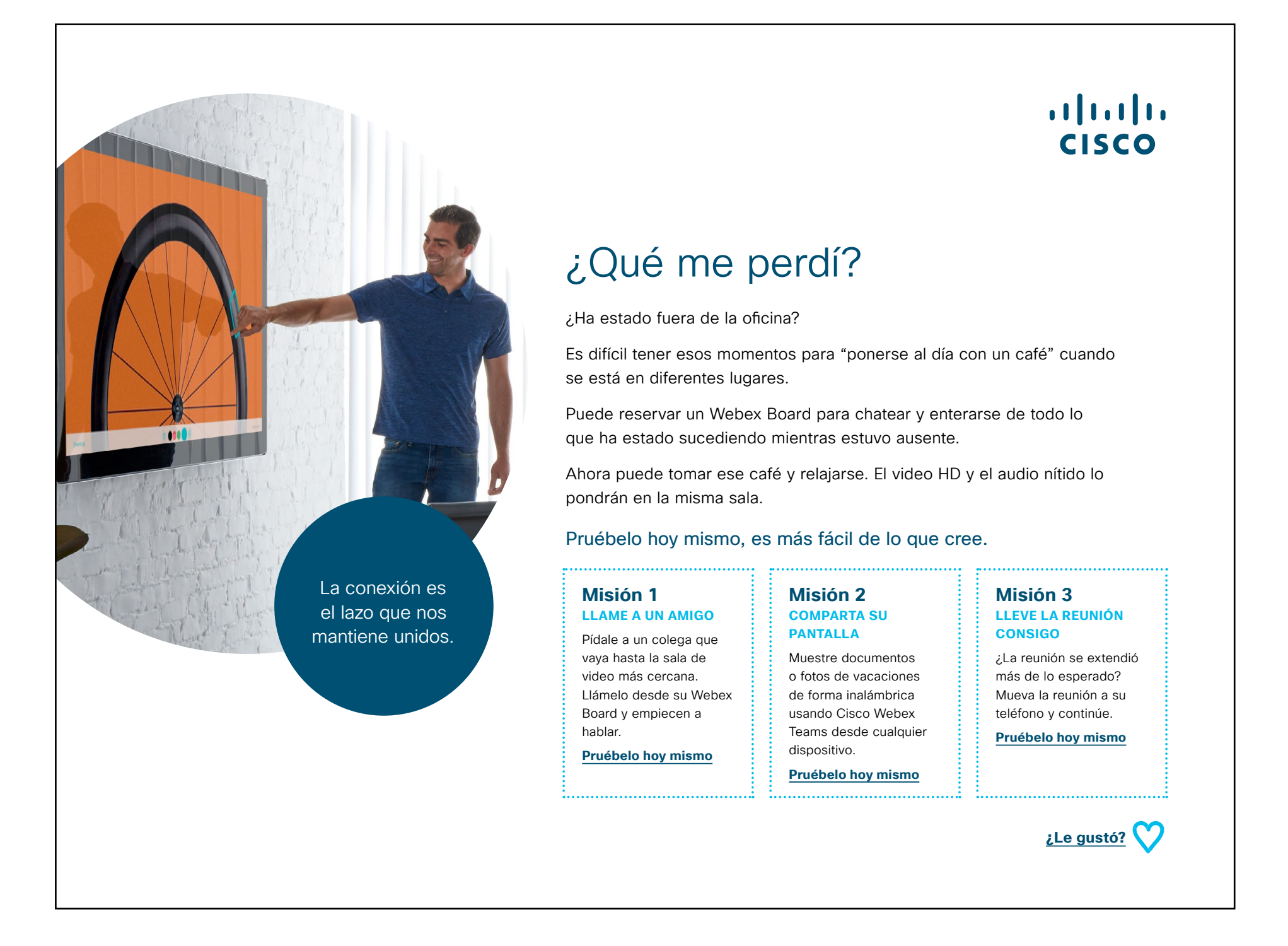

··|···|·· cisco

### Ir un paso más allá

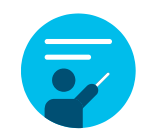

### ¿Cómo podemos ayudar?

Nuestro <u>portal Collaboration Help</u> es donde encontrará rápidamente guías de ayuda, instrucciones paso a paso e información técnica. Use la barra de búsqueda para encontrar todo lo que necesita sobre Cisco Webex Boards.

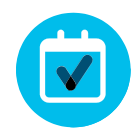

### ¿Quiere ponerle su firma?

¿Le gustaría renovar la imagen o editar el contenido que hemos reunido aquí?

Haga clic aquí para descargar un .zip con los archivos de origen y compártalos con sus diseñadores.

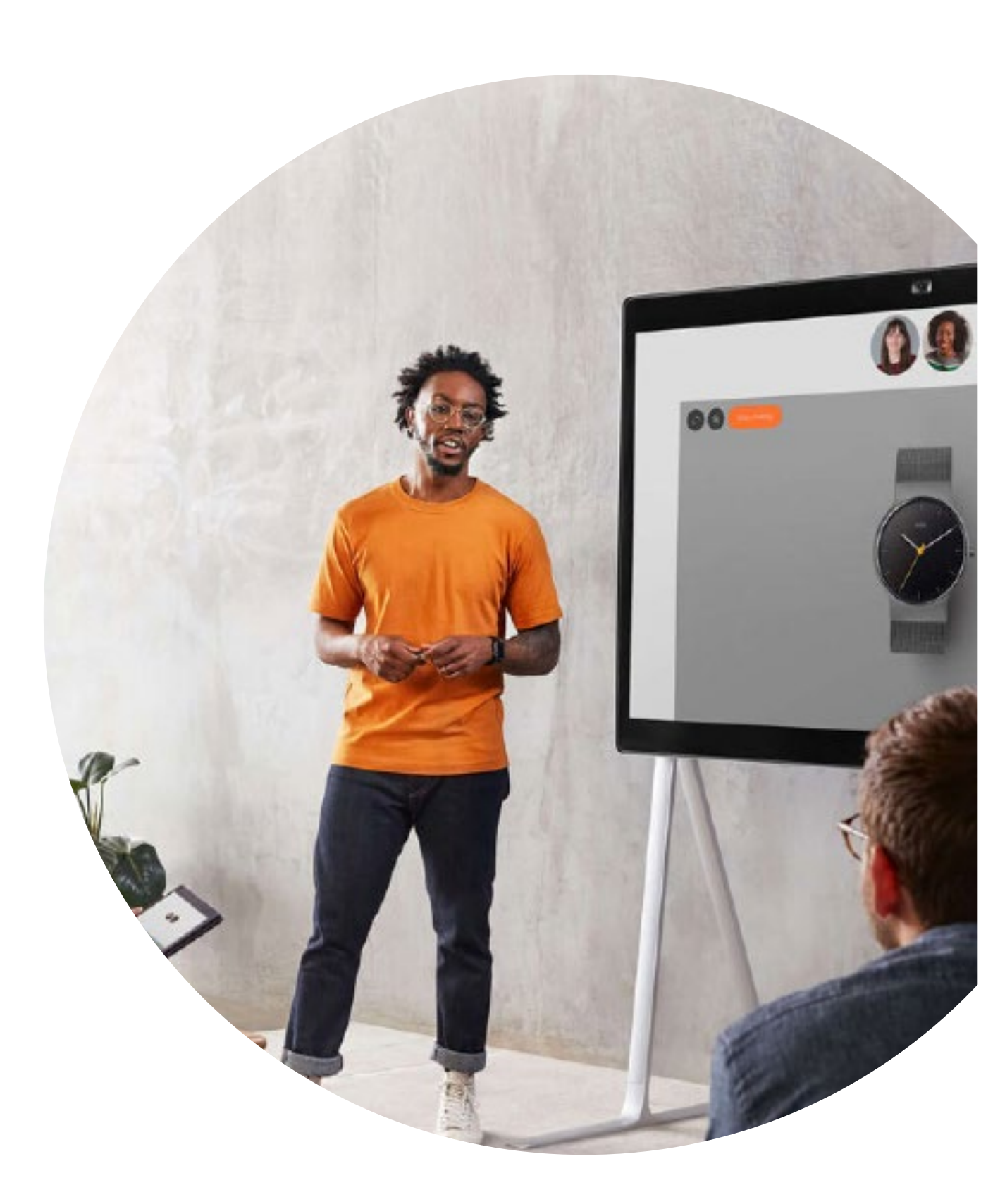

# 

### ¿Tiene preguntas o comentarios?

Únase al espacio de Webex Adoption o envíe un correo electrónico a WebexAdoption@cisco.com.